## How to View Your Educational Plan

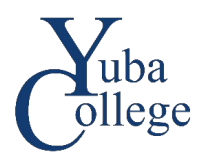

- 1. Go to https://login.yccd.edu and enter your Campus ID and Password.
- 2. Click on YC Self-Service for Yuba College.

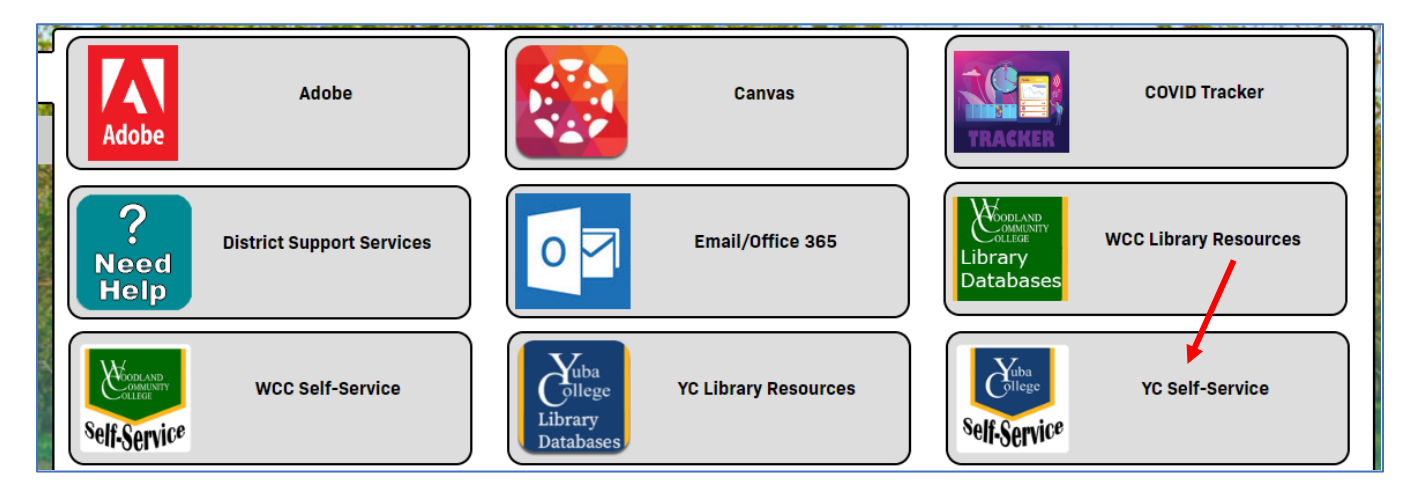

## 3. Click on Student Planning.

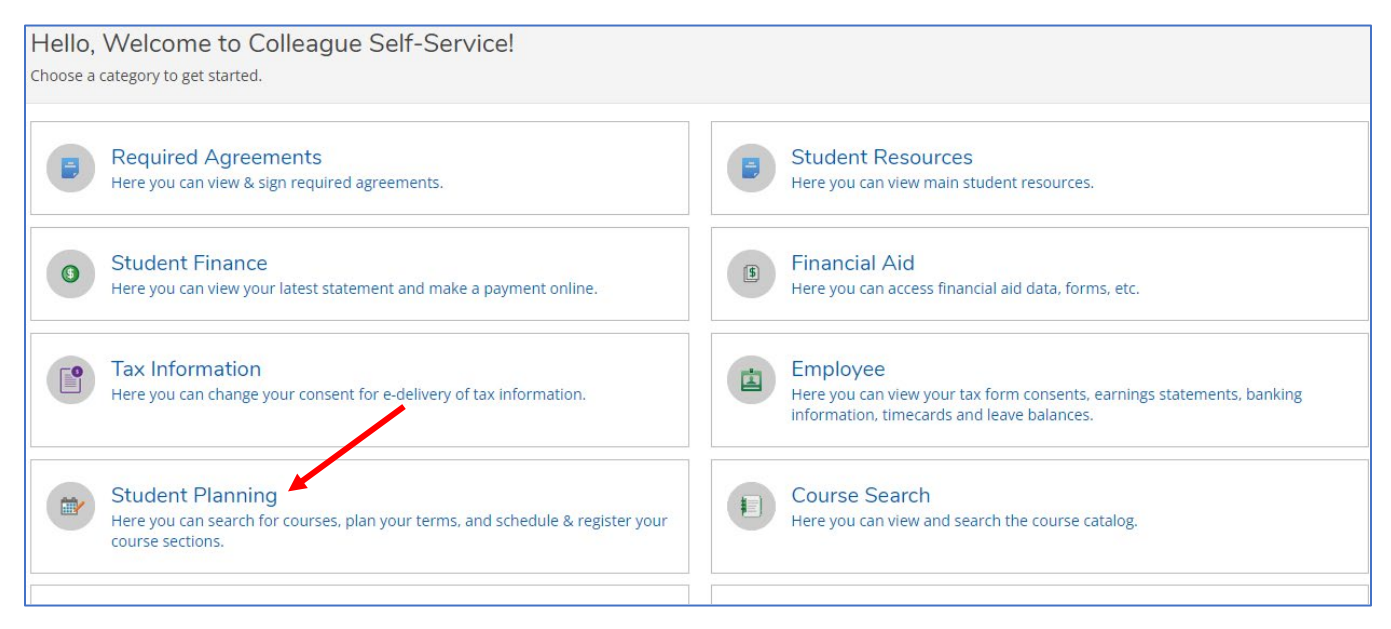

## 4. Click on Go to Plan & Schedule.

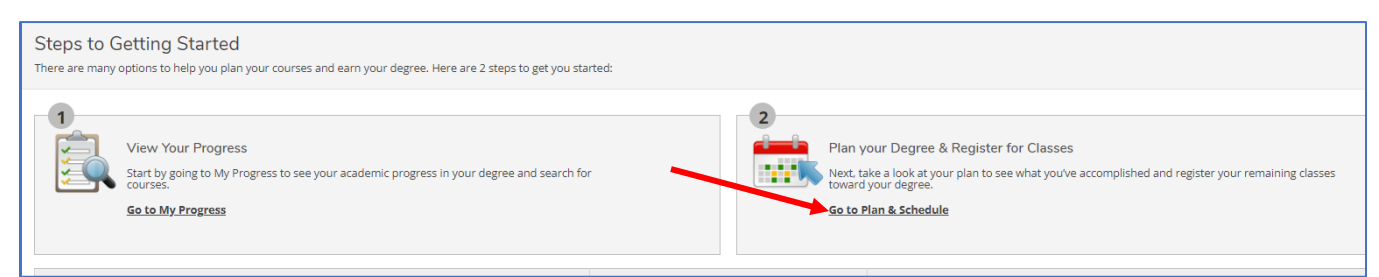

5. Click on the **Counseling** tab. Click **View Plan Archive** to review saved plans.

| Plan your Degree and Schedule your courses       |                   |
|--------------------------------------------------|-------------------|
| Schedule Timeline Counseling Petitions & Waivers |                   |
|                                                  | Request Review    |
|                                                  | View Plan Archive |
| Compose a Note                                   |                   |
|                                                  | *                 |
|                                                  |                   |
|                                                  | -                 |
| Save Note                                        |                   |
| View Note History                                |                   |